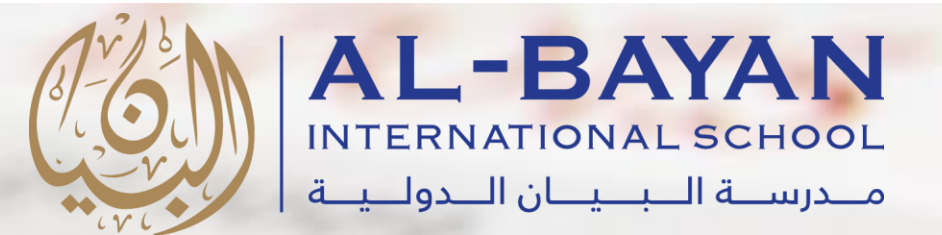

# PowerSchool

دليل أولياء الأمور لاستخدام برنامج باور سكوول

مدرسة البيان الدولية

11.6

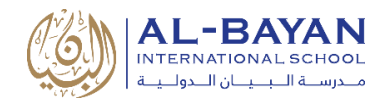

# جدول المحتويات

| 2  | مقدمة                                      |
|----|--------------------------------------------|
| 3  | إنشاء حساب للأهل                           |
| 6  | أزرار بوابة التصفح                         |
| 6  | الدرجات والحضور                            |
| 7  | سجل الدرجات                                |
| 7  | سجل الحضور والغياب                         |
| 8  | إشعار البريد الإلكتروني                    |
| 8  | ملاحظات المعلم                             |
| 9  | شهادة الطالب                               |
| 9  | نشرة المدرسة                               |
| 9  | تسجيل الفصل                                |
| 9  | جدولي                                      |
| 10 | معلومات المدرسة                            |
| 10 | الاختيار ات المفضلة للحساب                 |
| 11 | تطبيق باور سكول على الأجهزة النقالة        |
| 12 | الدخول إلى تطبيق باور سكول للأجهزة النقالة |
| 13 | لوحة التحكم في تطبيق الأجهزة النقالة       |
| 14 | الدعم والمساعدة                            |

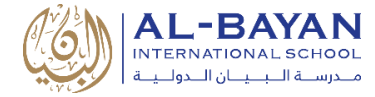

## مقدمة

برنامج باور سكوول هو نظام معلومات يخص الطالب (SIS) ويبقي الآباء على اطلاع كامل بأداء ابنائهم بأي وقت، وبأي مكان. برنامج باور سكوول يساعد الأباء والأمهات بتحقيق ما يلي:

- مراقبة تقدم الطالب والتواصل مع المعلمين.
- تنبيه الأباء إلى أي درجات جديدة، الحضور والغياب وأي إعلان أو تذكير من الفصل بنفس وقت حدوثها.
- التقويمات التفاعلية/الرزنامة توفر للأهل الحصول على رؤية كاملة للواجبات والمهام المطلوبة من الطالب خلال
   السنة مما يعطي الاهل فرصة لتوجيه ابناءهم في كيفية تنظيم وقتهم فتساعد الطلاب على البقاء على المسار الصحيح
   وإدارة وقتهم.
  - يوفر للأهل سهولة الاطلاع على وثائق هامة مثل خطة العمل الفردية لكل طالب كما يوفر وسيلة تواصل خاصه ومباشره مع المعلم.

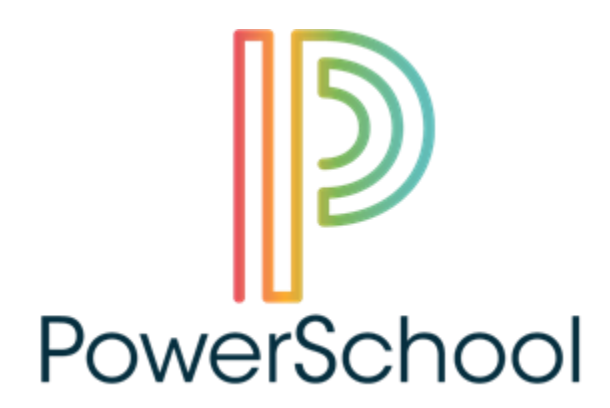

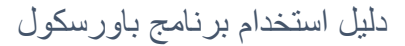

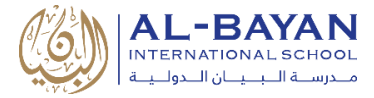

## إنشاء حساب للأهل

يسمح لك الحساب الرئيسي بالاطلاع على معلومات أبنائك. كما يمكنك أيضا من اختيار ما تفضل الاطلاع عليه. ستساعدك الخطوات التالية في إنشاء حسابك الشخصي:

- 1- قم بالدخول الي هذا الموقع https://bis.powerschool.com/public
  - 2- اضغط على تبويب "إنشاء حساب"

| AL-BAYAN<br>INTERNATIONAL SCHOOL |                            |    |  |  |  |  |  |  |  |  |  |  |
|----------------------------------|----------------------------|----|--|--|--|--|--|--|--|--|--|--|
| PowerSchool                      |                            |    |  |  |  |  |  |  |  |  |  |  |
| Student and Paren                | t Sign In                  |    |  |  |  |  |  |  |  |  |  |  |
| Select Language                  | English                    | •  |  |  |  |  |  |  |  |  |  |  |
| Username                         |                            |    |  |  |  |  |  |  |  |  |  |  |
| Password                         |                            |    |  |  |  |  |  |  |  |  |  |  |
| Fo                               | rgot Username or Password? |    |  |  |  |  |  |  |  |  |  |  |
|                                  | Sign                       | In |  |  |  |  |  |  |  |  |  |  |

3- اضغط على زر "إنشاء حساب"

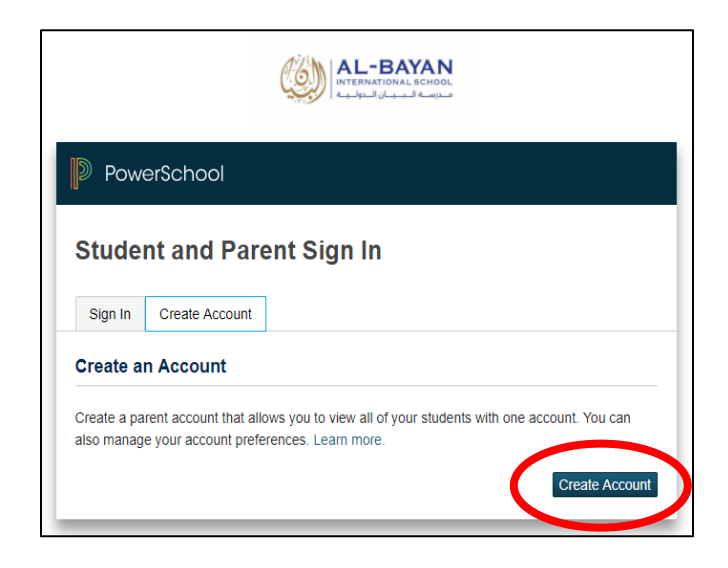

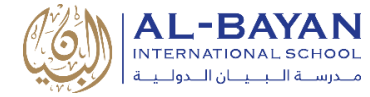

- 4- أدخل المعلومات التالية:
- الاسم الاسم الأول واسم العائلة
- ب) البريد الإلكتروني إخطارات الطلاب والمراسلات المتعلقة بك سيتم إرسالها إلى هذا البريد.
- ت) الاسم الذي ترغب باستخدامه اسم المستخدم الخاص بك يجب ان يكون فريدا وغير مكرر.
  - ث) كلمة السر يجب أن تتكون كلمة السر من 7 أحرف على الأقل.
    - ج) إعادة إدخال كلمة السر تأكيد كلمة المرور الخاصة بك.

| PowerSchool                                  |                                |  |  |  |  |  |  |  |  |  |  |  |
|----------------------------------------------|--------------------------------|--|--|--|--|--|--|--|--|--|--|--|
| Create Parent Account Parent Account Details |                                |  |  |  |  |  |  |  |  |  |  |  |
| First Name                                   |                                |  |  |  |  |  |  |  |  |  |  |  |
| Last Name                                    |                                |  |  |  |  |  |  |  |  |  |  |  |
| Email                                        |                                |  |  |  |  |  |  |  |  |  |  |  |
| Desired Username                             |                                |  |  |  |  |  |  |  |  |  |  |  |
| Password                                     |                                |  |  |  |  |  |  |  |  |  |  |  |
| Re-enter Password                            |                                |  |  |  |  |  |  |  |  |  |  |  |
| Password must:                               | •Be at least 7 characters long |  |  |  |  |  |  |  |  |  |  |  |

ح) معلومات الوصول للطالب - معلومات عن طالب واحد على الأقل، بما في ذلك:

#### Link Students to Account

| Enter the Access ID, Access Password, and | Relationship for each student you wish to add to | • اسم الطالب                                          |
|-------------------------------------------|--------------------------------------------------|-------------------------------------------------------|
| your Parent Account                       |                                                  | • هوية الدخول:                                        |
| Student Name                              |                                                  | (يجب التواصل مع الادارة لمعرفة هوية الدخول<br>الحساب) |
| Access ID                                 |                                                  |                                                       |
| Access Password                           |                                                  | <ul> <li>كلمة مرور الدخول:</li> </ul>                 |
| Relationship                              | Choose 🔻                                         | (يجب التواصل مع الادارة لمعرفة كلمة المرور للحساب)    |
|                                           | Ente                                             |                                                       |
|                                           |                                                  | خ) اضغط على زر "ا <b>لدخول</b> "                      |

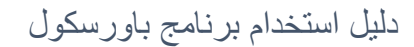

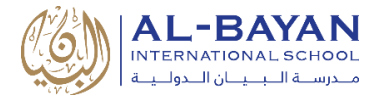

5- بعد الضغط على زر "الدخول"، سوف يوجهك باور سكوول إلى صفحة تسجيل الدخول:

- أ) أدخل اسم المستخدم
  - ب) ادخل **کلمة السر**
- ت) اضغط على "تسجيل الدخول"

|                                                                           |                                                       |                   | L-BAYAN<br>INATIONAL SCHOOL<br>محرصة الـــــان الــ                                                         |             |
|---------------------------------------------------------------------------|-------------------------------------------------------|-------------------|----------------------------------------------------------------------------------------------------|-------------|
| Power                                                                     | School                                                |                   |                                                                                                    |             |
| Student                                                                   | t and Par                                             | ent Sign          | In                                                                                                    |             |
| Sign In                                                                   | Create Account                                        |                   |                                                                                                    |             |
|                                                                           |                                                       |                   |                                                                                                    |             |
| Congratulation<br>to start using y                                        | s! Your new Pare<br>our new account.                  | ent Account has b | een created. Enter your Username and Pas                                                                    | swor        |
| Congratulation<br>to start using y<br>Select Lang                         | is! Your new Pare<br>your new account.<br>uage        | ent Account has b | een created. Enter your Username and Pas<br>English                                                         | sswore<br>T |
| Congratulation<br>to start using y<br>Select Lang<br>Username             | as! Your new Pare<br>rour new account.<br><b>uage</b> | ent Account has b | een created. Enter your Username and Pas<br>English                                                         | ssworr      |
| Congratulation<br>to start using y<br>Select Lang<br>Username<br>Password | is! Your new Pare<br>rour new account.<br><b>uage</b> | ent Account has b | een created. Enter your Username and Pas<br>English<br>•••••••                                              | sswori<br>▼ |
| Congratulation<br>to start using y<br>Select Lang<br>Username<br>Password | is! Your new Pare<br>rour new account.<br>uage        | Forgot Usernar    | een created. Enter your Username and Pas<br>English<br>********<br>•••••••<br>me or Password?               | swore<br>▼  |
| Congratulation<br>to start using y<br>Select Lang<br>Username<br>Password | is! Your new Pare                                     | Forgot Usernar    | een created. Enter your Username and Pas<br>English<br>•••••••••<br>••••••••<br>••••••••<br>ne or Password? | ign la      |

6- لقد أتممت جميع الخطوات اللازمة لإنشاء حسابك وأصبح بإمكانك الاطلاع على أداء ابنك/ابنتك

| PowerS                   | chool                                  |          |     |       |    |    |   |     |                   |             |               |                | Welc                 | ome,  |        | ΙH       | elp   Sig |
|--------------------------|----------------------------------------|----------|-----|-------|----|----|---|-----|-------------------|-------------|---------------|----------------|----------------------|-------|--------|----------|-----------|
|                          |                                        |          |     |       |    |    |   |     |                   |             |               |                |                      |       |        | ß        | a !       |
| avigation                | Grades and Attendance:                 |          |     |       |    |    |   |     |                   |             |               |                |                      |       |        |          |           |
| Grades and<br>Attendance | Grades and Attendance.                 |          |     |       |    |    |   |     |                   |             |               |                |                      |       |        |          |           |
| Grade History            | Grades and Attendance Standards Grades | Programs | 5   |       |    |    |   |     |                   |             |               |                |                      |       |        |          |           |
| Attendance               |                                        |          |     |       |    |    |   | A   | ttenda            | nce         | By (          | Clas           | 5                    |       |        |          |           |
| y History                | Exp                                    |          | Las | t Wee | ek |    |   |     | This V            | /eek        |               |                | Course               | S1    | S2     | Absences | Tardies   |
| Notification             |                                        | S M      | ΙT  | W     | H  | FS | S | М   | ΤN                | VE          | HF            | S              |                      |       |        |          |           |
| Comments                 | P1(S-W) P2(W)                          |          |     |       |    |    |   |     |                   |             |               |                | Physical Sc. Gr12    | A     | [1]    |          | 0         |
| Report Cards             | P2(S) P5(TH) P6(M)                     |          |     |       |    |    |   |     |                   |             |               |                | Islamic Studies Gr12 | A     | 10     |          | 0         |
| School Bulletin          | P3(S,TH) P4(M-T) P8(W)                 |          |     |       |    |    |   |     |                   |             |               |                | Social Studies Gr12  | A     | 01     |          | 0         |
| Class<br>Registration    | P4(S.W) P7(M)                          |          |     |       |    |    |   |     |                   |             |               |                | Art Gr12             |       | 01     |          | 0         |
| My Schedule              | P1(TH) P2(M-T,TH) P3(M-T) P5-P6(S,W)   |          |     |       |    |    |   |     |                   |             |               |                | English Gr12         | A+    | [1]    |          | 0         |
| School<br>Information    | P5(M-T) P8(TH) P7(S,W)                 |          |     |       |    |    |   |     |                   |             |               |                | Arabic Gr12          | A+    | [1]    |          | 0         |
| Account<br>Preferences   | P3(W) P4(TH) P8(T) P8(S-M)             |          |     |       |    |    |   |     |                   |             |               |                | Algebra II Gr12      | A+    | A+     |          | 0         |
|                          | P9(M-T)                                |          |     |       |    |    |   |     |                   |             |               |                | Pre-Calculus Gr12    | A+    | [1]    | 0        | 0         |
| MGCL                     | P7-P8(T,TH)                            |          |     |       |    |    |   |     |                   |             |               |                | PE Gr12              | A-    | A÷     | 0        | 0         |
| App Store                |                                        |          |     |       |    |    |   |     |                   |             |               |                | Atten                | dance | Totals | 8        | 0         |
| Google play              |                                        |          |     |       |    |    | C | Sho | ent Wei<br>w drop | ghte<br>ped | d GF<br>class | A ():<br>ses a | 3.77<br>also         |       |        |          |           |

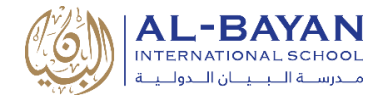

# أزرار بوابة التصفح

الدرجات والحضور

تعرض صفحة الدرجات والحضور معلومات شاملة عن درجات الطالب وحضوره وغيابه بالفصل الدراسي الحالي ومرفق بالصفحة الرموز الدالة على الحضور والغياب وغيرها مع معانيها.

- تحت صفحة الدرجات والحضور والغياب يمكنك الاطلاع على ما يلي:
  - الحضور يوميا، الغياب والتأخير
  - معلومات بشأن المعلم وبريده الإلكتروني
- العامود الخاص بعلامة الفصل، الفصل الأول، الفصل الثاني: للمزيد من التفاصيل اضغط على "الدرجات".
  - اجمالي الغياب والتأخير
  - عرض الصفوف الملغاة
  - صفحة درجات المعايير (لطلاب المرحلة الابتدائية): تعرض الصفحة معلومات عن درجات وملاحظات المدرسين للفصل الحالي، ستظهر فقط الفصول الحالية للطالب.

| Power                    | School                                 |       |      |       |      |   |     |           |                  |                 |               |     |                 | We                   | lcome, |        | I H      | elp   Sig  |
|--------------------------|----------------------------------------|-------|------|-------|------|---|-----|-----------|------------------|-----------------|---------------|-----|-----------------|----------------------|--------|--------|----------|------------|
|                          | ы                                      |       |      |       |      |   |     |           |                  |                 |               |     |                 |                      |        |        | Ľ        | <u>ځ</u> ا |
| gation                   | Grades and Attendance:                 |       |      |       |      |   |     |           |                  |                 |               |     |                 |                      |        |        |          |            |
| Grades and<br>Attendance | Grades and Attendance Standards Grades | Progr | 2025 |       |      |   |     |           |                  |                 |               |     |                 |                      |        |        |          |            |
| Grade History            | Graves and Attendance Standards Graves | riogi | ams  |       |      |   |     |           |                  |                 |               |     |                 |                      |        |        |          |            |
| Attendance<br>History    |                                        |       |      |       |      |   |     |           | Atte             | ndano           | e By          | CI  | ass             |                      |        |        |          |            |
| Email                    | Exp                                    |       | L    | ast V | Veek |   |     |           | Th               | is Wee          | k             |     |                 | Course               | S1     | S2     | Absences | Tardier    |
| Notification             |                                        | S     | МТ   | W     | н    | F | S S | S I       | МТ               | W               | н             | F   | S               |                      |        |        |          |            |
| Teacher<br>Comments      | P1(S-W) P2(W)                          |       |      |       |      |   |     |           |                  |                 |               |     |                 | Physical Sc. Gr12    | A      | [1]    |          | 0          |
| Report Cards             | P2(S) P5(TH) P6(M)                     |       |      |       |      |   |     |           |                  |                 |               |     |                 | Islamic Studies Gr12 | A      | [i]    |          | 0          |
| School Bulletin          | P3(S.TH) P4(M-T) P8(W)                 |       |      |       |      |   |     |           |                  |                 |               |     |                 | Social Studies Gr12  | A      | [1]    |          | 0          |
| Class<br>Registration    | P4(S.W) P7(M)                          |       |      |       |      |   |     |           |                  |                 |               |     |                 | Art Gr12             |        | ш      |          | 0          |
| My Schedule              | P1(TH) P2(M-T,TH) P3(M-T) P5-P6(S,W)   |       |      |       |      |   |     |           |                  |                 |               |     |                 | English Gr12         | A      | • [1]  |          | 0          |
| School<br>Information    | P5(M-T) P6(TH) P7(S,W)                 |       |      |       |      |   |     |           |                  |                 |               |     |                 | Arabic Gr12          | A      | 6      |          | 0          |
| Account<br>Preferences   | P3(W) P4(TH) P6(T) P8(S-M)             |       |      |       |      |   |     |           |                  |                 |               |     |                 | Algebra II Gr12      | A      | A+     |          | 0          |
|                          | P9(M-T)                                |       |      |       |      |   |     |           |                  |                 |               |     |                 | Pre-Calculus Gr12 🚺  | A      | 6      | 0        | 0          |
| MGCL                     | P7-P8(T,TH)                            |       |      |       |      |   |     |           |                  |                 |               |     |                 | PE Gr12              | A      | A+     | 0        | 0          |
| App Store                |                                        |       |      |       |      |   |     |           |                  |                 |               |     |                 | Atte                 | ndance | Totals | 8        | 0          |
| Google play              |                                        |       |      |       |      |   |     | Cur<br>Si | rrent )<br>how c | Weigh<br>Iroppe | ed G<br>d cla | 6PA | (): 3<br>is als | 3.77<br>50           |        |        |          |            |

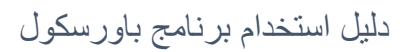

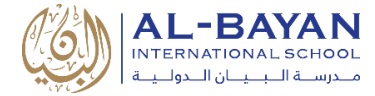

## سجل الدرجات

استخدم هذه الصفحة للاطلاع على درجات الفصل وسجل الدرجات للطالب. سيتم ظهور الفصل الدراسي، العلامات والنسبة المئوية، السلوك، والساعات المعتمدة لكل فصل

| Powers                | School                                                      |       |   | Welcome, | Help | Sign C |
|-----------------------|-------------------------------------------------------------|-------|---|----------|------|--------|
|                       |                                                             |       |   |          | 6 L  | ! •    |
| Navigation            | Grade History:                                              |       |   |          |      |        |
| Grade History         | 17-18 - BIS-HS 10-17 - BIS-HS 15-10 - BIS-HS 14-15 - BIS-HS |       |   |          |      |        |
| Attendance<br>History |                                                             | \$1   |   |          |      |        |
| ( History             | Course                                                      | Grade | % | Cit      | Hrs  |        |
| Email<br>Notification | Algebra II Gr12                                             | A+    | - |          | 0.50 |        |
|                       | Arabic Gr12                                                 | A+    | - |          | 0.50 |        |
| Comments              | English Gr12                                                | A+    | - |          | 1.00 |        |
|                       | Islamic Studies Gr12                                        | A     | - |          | 0.25 |        |
| Report Cards          | IT Gr12                                                     | A+    | - |          | 0.50 |        |
| School Bulletin       | PE Gr12                                                     | A-    | - |          | 0.50 |        |
|                       | Physical Sc. Gr12                                           | A     | - |          | 0.50 |        |
| Class<br>Registration | Pre-Calculus Gr12                                           | A+    | - |          | 0.50 |        |
| My Schedule           | Social Studies Gr12                                         | A     | - |          | 0.50 |        |

#### سجل الحضور والغياب

تعرض صفحة سجل الحضور معلومات حول حضور وغياب الطالب للفصل الحالي. يعرض الشريط في أسفل الصفحة

الرموز ومعانيها.

| 2        | PowerSe                                         | chool                                                                     |                                             |        |       |       |     |     |    |     |       |    |    |     |   |      |       |     |   |   |   |       |      |   |     |     |    |      |    |    | We | lcom | ne, |       |     |   |    |    | Help  |    | Sign | Out |
|----------|-------------------------------------------------|---------------------------------------------------------------------------|---------------------------------------------|--------|-------|-------|-----|-----|----|-----|-------|----|----|-----|---|------|-------|-----|---|---|---|-------|------|---|-----|-----|----|------|----|----|----|------|-----|-------|-----|---|----|----|-------|----|------|-----|
|          |                                                 |                                                                           |                                             |        |       |       |     |     |    |     |       |    |    |     |   |      |       |     |   |   |   |       |      |   |     |     |    |      |    |    |    |      |     |       |     |   | Ē  | 2  | 4     | ļ  |      | ٠   |
| Navi     | gation                                          | Meeting A                                                                 | Hendance                                    | Llie   | to    | m     |     |     |    |     |       |    |    |     |   |      |       |     |   |   |   |       |      |   |     |     |    |      |    |    |    |      |     |       |     |   |    |    |       |    |      |     |
| E        | Grades and<br>Attendance                        | Meeting A                                                                 | ttentuarice                                 | r ii a | 510   | , y   |     |     |    |     |       |    |    |     |   |      |       |     |   |   |   |       |      |   |     |     |    |      |    |    |    |      |     |       |     |   |    |    |       |    |      |     |
| 123      | Grade History                                   | Course                                                                    | Expression                                  |        | - 1/3 | 28-2/ | 3   |     |    | 2   | 14-21 | 10 |    |     |   | 2/11 | 1-2/1 | 7   |   |   | 2 | 2/18- | 2/24 |   |     |     | 2/ | 25-3 | 13 |    |    |      | 3/4 | -3/10 | )   |   |    | 3/ | 11-3/ | 17 |      | 1   |
| -00      |                                                 | 000130                                                                    | Expression                                  | SM     | ΙT    | W     | H F | S   | S  | M 1 | r w   | н  | FS | 5 S | М | т    | w     | H F | S | S | М | ТИ    | V H  | F | S : | S N | ΙT | W    | ΗI | FS | S  | М    | т   | W     | H F | S | SN | ΤN | W     | H  | FS   |     |
| R        | Attendance<br>History                           | Physical Sc.<br>Gr12<br>Brooke, Ron S-<br>13                              | P1(S-W) P2(W)                               |        |       |       |     | - / | AU |     |       |    |    |     |   |      |       |     | - |   |   |       |      | - | •   | •   |    |      |    |    |    |      |     |       |     | 1 |    |    |       |    |      |     |
| Q        | Teacher<br>Comments                             | E: 09/10/2017<br>L: 08/13/2018                                            |                                             |        |       |       |     |     |    |     |       |    |    |     |   |      |       |     |   |   |   |       |      |   |     |     |    |      |    |    |    |      |     |       |     |   |    |    |       |    |      |     |
| <b>1</b> | Report Cards                                    | Islamic Studies<br>Gr12<br>Hilal,                                         | P2(S) P5(TH)<br>P6(M)                       |        |       |       | -   | - ) | AU |     |       |    |    |     |   |      |       | -   | - |   |   |       |      | - | •   |     |    |      |    |    |    |      |     |       | -   | - |    |    |       |    |      |     |
|          | Class                                           | E: 09/10/2017<br>L: 08/13/2018                                            |                                             |        |       |       |     |     |    |     |       |    |    |     |   |      |       |     |   |   |   |       |      |   |     |     |    |      |    |    |    |      |     |       |     |   |    |    |       |    |      |     |
|          | My Schedule                                     | Social Studies<br>Gr12<br>Wyatt,                                          | P3(S,TH) P4(M-<br>T) P8(W)                  |        |       |       | -   | - ) | ΑU |     |       |    |    |     |   |      |       | -   | - |   |   |       |      | - |     |     |    |      |    |    |    |      |     |       | -   | - |    |    |       |    |      |     |
|          | School<br>Information                           | E: 09/10/2017<br>L: 06/13/2018                                            |                                             |        |       |       |     |     |    |     |       |    |    |     |   |      |       |     |   |   |   |       |      |   |     |     |    |      |    |    |    |      |     |       |     |   |    |    |       |    |      |     |
| 8        | Account<br>Preferences<br>District Code<br>MGCL | Art Gr12<br>Kiilu,<br>Sebastian F-09<br>E: 01/28/2018<br>L: 06/12/2018    | P4(S,W) P7(M)                               |        |       |       | . • | - 1 | AU |     |       |    | •  |     |   | •    |       |     | - |   |   |       |      | - |     |     | •  |      | •  |    |    |      |     |       |     | • |    |    |       |    |      |     |
|          | Download on the<br>App Store                    | English Gr12<br>Barry,<br>Adrienne S-14<br>E: 09/10/2017<br>L: 08/13/2018 | P1(TH) P2(M-<br>T,TH) P3(M-T)<br>P5-P6(S,W) |        |       |       | •   | - 1 | AU |     |       |    |    | •   |   |      |       | -   | - |   |   |       |      | - |     |     |    |      |    |    |    |      |     |       | -   | - |    |    |       |    |      |     |

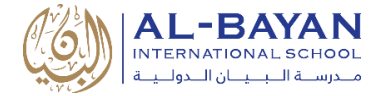

## إشعار البريد الإلكتروني

توفر لك الصفحة إشعارات البريد الإلكتروني وإمكانية التصرف بالبريد الإلكتروني لحسابك الرئيسي حسب ما تفضل، بما في ذلك ماهية المعلومات التي ترغب في الحصول عليها وكم مرة ترغب في تلقي المعلومات، وأية عناوين بريد إلكتروني إضافية ترغب في ان يتم التواصل معك عبرها. قد يتم تطبيق اختياراتك في البريد الإلكتروني على طالب واحد أو جميع الطلاب المرتبطين بحسابك الاصلى

| PowerS                | chool                                                                 |                                                 | Welcome, . | •••   Help   Sign Ou |
|-----------------------|-----------------------------------------------------------------------|-------------------------------------------------|------------|----------------------|
|                       |                                                                       |                                                 |            | 0 A ! 🛎              |
| Navigation            | Email Notifications.                                                  |                                                 |            |                      |
| Grade History         | Contact Information                                                   | avahoo com                                      |            |                      |
| Attendance<br>History | Additional Email Addresses                                            | (separate multiple email addresses with commas) |            |                      |
| Comments              | What Information Would You Like to Receive?                           |                                                 |            |                      |
| Report Cards          | Detail Report Showing Assignment Scores for Each Class.               |                                                 |            |                      |
| Class<br>Registration | Detail Report of Attendance.<br>School Announcements.                 |                                                 |            |                      |
| My Schedule           | Balance Alert (Note: will only be sent when student is low on funds). | 8                                               |            |                      |
| Account               | Frequency                                                             |                                                 |            |                      |
| Preferences           | How Often?<br>Apply These Settings to All Your Students?              | Never                                           |            |                      |
| MGCL                  | Send Now For Aalaa?                                                   | 0                                               |            | Submit               |
| Google play           |                                                                       |                                                 |            | Costine              |

#### ملاحظات المعلم

تعرض صفحة ملاحظات المعلم أي ملاحظة ادخلها المعلم بخصوص الطالب، مثل إنجازاته أو سلوكه.

| ۲          | PowerS                | chool                                              |                                   |                                   | Welcome,                                                | . Help   Sign Out         |
|------------|-----------------------|----------------------------------------------------|-----------------------------------|-----------------------------------|---------------------------------------------------------|---------------------------|
|            |                       |                                                    |                                   |                                   |                                                         | 8 ± ! ė                   |
| Naviga     | ation                 |                                                    |                                   |                                   |                                                         |                           |
| <b>1</b>   | Grades and            | leacher Comments:                                  |                                   |                                   |                                                         |                           |
|            | Attendance            | Reporting Term                                     |                                   |                                   |                                                         |                           |
| 10         | Grade History         |                                                    |                                   |                                   | $\sim$                                                  | Show dropped classes also |
| P0 (       | Attendance<br>History | Exp.                                               | Course #                          | Course                            | Teacher                                                 | Comment                   |
|            | Email                 | P1(S-W) P2(W)                                      | 1204                              | Physical Sc. Gr12                 | 📾 Email                                                 |                           |
|            | Notification          | P2(S) P5(TH) P8(M)                                 | 1207                              | Islamic Studies Gr12              | g Email                                                 |                           |
|            | Teacher<br>Comments   | P3(S,TH) P4(M-T) P8(W)                             | 1203                              | Social Studies Gr12               | op Email                                                |                           |
| 18-        |                       | P4(S,W) P7(M)                                      | 1208                              | Art Gr12                          | 😨 Email                                                 |                           |
|            | Report Cards          | P1(TH) P2(M-T,TH) P3(M-T) P5-P6(S,W)               | 1201                              | English Gr12                      | ga Emai                                                 |                           |
|            |                       | P5(M-T) P8(TH) P7(S,W)                             | 1208                              | Arabic Gr12                       | g Email                                                 |                           |
|            | School Bulletin       | P3(W) P4(TH) P8(T) P8(S-M)                         | 1202                              | Algebra II Gr12                   | op Email                                                |                           |
| <b>=</b> / | Class                 | P9(M-T)                                            | 1210                              | Pre-Calculus Gr12                 | gr Email                                                |                           |
| 14         | Registration          | P7-P8(T,TH)                                        | 1205                              | PE Gr12                           | g Email                                                 |                           |
| <b>I</b>   | My Schedule           | Additional teacher comments may be found on the 'G | rades and Attendance' and 'Grades | History' pages. Find comments the | ere by clicking on the reporting term score for the app | ropriate class.           |

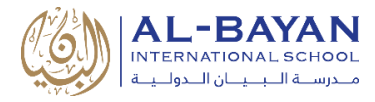

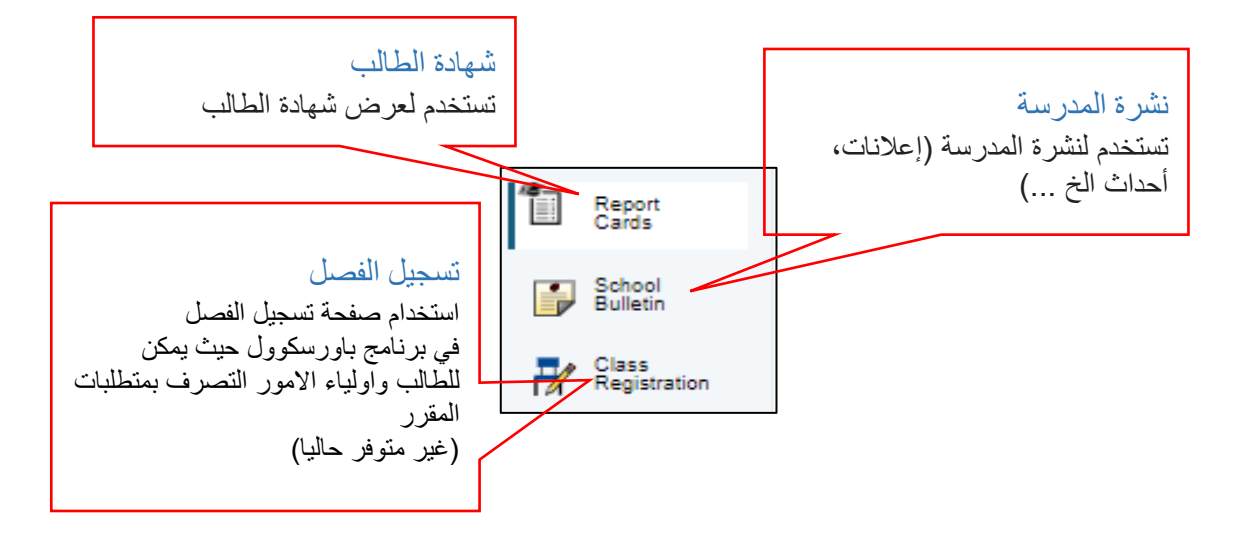

جد*ولي* هناك طريقتان لعرض جدول الطالب: **العرض الأسبوعي** ويعرض جدول الطالب للأسبوع الحالي. وا**لعرض الشامل** ويعرض جدول الطالب للفصل الحالي على شكل رسم بياني

| PowerSch                                                | nool                  |                                                                       |                                                                 |                                                                 |                                                                 | Welcome,                                                              | Help                 | Sign C |
|---------------------------------------------------------|-----------------------|-----------------------------------------------------------------------|-----------------------------------------------------------------|-----------------------------------------------------------------|-----------------------------------------------------------------|-----------------------------------------------------------------------|----------------------|--------|
| 1                                                       |                       |                                                                       |                                                                 |                                                                 |                                                                 |                                                                       | లి ఉ                 | ! (    |
| Navigation<br>Grades and<br>Attendance                  | ly Scheo<br>Week View | dule:<br>Matrix View                                                  | -                                                               |                                                                 |                                                                 |                                                                       |                      |        |
| Attendance                                              | Enrollments           | s for HIGH SCHOOL only                                                |                                                                 |                                                                 |                                                                 |                                                                       |                      |        |
| Email<br>Notification                                   |                       | Sunday<br>02/04/2018                                                  | Monday<br>02/05/2018                                            | Tuesday<br>02/06/2018                                           | Wednesday<br>02/07/2018                                         | Thursday<br>02/08/2018                                                | Friday<br>02/09/2018 |        |
| Teacher<br>Comments                                     | 08-00 AM              | Physical Sc. Gr12<br>Brooke, Ron<br>S-13<br>07:30 AM - 08:10 AM       | Physical Sc. Gr12<br>Brooke, Ron<br>S-13<br>07:30 AM - 08:10 AM | Physical Sc. Gr12<br>Brooke, Ron<br>S-13<br>07:30 AM - 08:10 AM | Physical Sc. Gr12<br>Brooke, Ron<br>S-13<br>07:30 AM - 08:53 AM | English Gr12<br>Barry, Adrienne<br>S-14<br>07:30 AM - 08:53 AM        |                      |        |
| School Bulletin                                         | 00.00 AM              | Islamic Studies Gr12<br>Hilal, Hussain<br>S-17<br>08:13 AM - 08:53 AM | English Gr12<br>Barry, Adrienne<br>S-14<br>08:13 AM - 09:36 AM  | English Gr12<br>Barry, Adrienne<br>S-14<br>08:13 AM - 09:36 AM  |                                                                 |                                                                       |                      |        |
| My Schedule                                             | 09:00 AM              | Social Studies Gr12<br>Wyatt, Brennan<br>S-19<br>08:56 AM - 09:36 AM  |                                                                 |                                                                 | Algebra II Gr12<br>Dib, Saada<br>S-20<br>08:56 AM - 09:36 AM    | Social Studies Gr12<br>Wyatt, Brennan<br>S-19<br>08:56 AM - 09:38 AM  |                      |        |
| Information                                             |                       | Art C-12                                                              | Pagial Studies Cet2                                             | Pasial Studias Crd 2                                            | Art Cr42                                                        | Alasha II Cat2                                                        |                      |        |
| Preferences                                             | 10:00 AM              | Kiilu, Sebastian<br>F-09<br>09:50 AM - 10:30 AM                       | Wyatt, Brennan<br>S-19<br>09:50 AM - 10:30 AM                   | Wyatt, Brennan<br>S-19<br>09:50 AM - 10:30 AM                   | Kiilu, Sebastian<br>F-09<br>09:50 AM - 10:30 AM                 | Dib, Saada<br>S-20<br>09:50 AM - 10:30 AM                             |                      |        |
| District Code<br>MGCL<br>Convolgant on the<br>App Store | 11:00 AM              | English Gr12<br>Barry, Adrienne<br>S-14<br>10:33 AM - 11:56 AM        | Arabic Gr12<br>Gazawi, Ziyad<br>S-15<br>10:33 AM - 11:13 AM     | Arabic Gr12<br>Gazawi, Ziyad<br>S-15<br>10:33 AM - 11:13 AM     | English Gr12<br>Barry, Adrienne<br>S-14<br>10:33 AM - 11:56 AM  | Islamic Studies Gr12<br>Hilal, Hussain<br>S-17<br>10:33 AM - 11:13 AM |                      |        |
| Coogle play                                             |                       |                                                                       | Islamic Studies Gr12<br>Hilal, Hussain<br>S-17                  | Algebra II Gr12<br>Dib, Saada<br>S-20                           |                                                                 | Arabic Gr12<br>Gazawi, Ziyad<br>S-15                                  |                      |        |

## دليل استخدام برنامج باورسكول

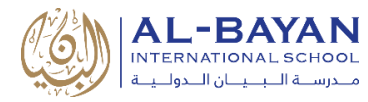

#### معلومات المدرسة

تعرض صفحة معلومات المدرسة العنوان وكيفية الاتصال بالمدرسة وموقعها على الخريطة

| PowerS                                                                                                    | chool                          | Welcome: Help   Sign Ou                                                                                             |
|----------------------------------------------------------------------------------------------------|--------------------------------|----------------------------------------------------------------------------------------------------|
| -                                                                                                    |                                | د ب ه<br>ا                                                                                                    |
| Navigation Grades and Attendance                                                                                                    | School Information             |                                                                                                    |
| Grade History                                                                                                    | Name:<br>HIGH SCHOOL           |                                                                                                    |
| Attendance<br>History                                                                                                    | Address:                       | AL-BAYAN INTERNATIONAL OF HIGH SCHOOL P.O. Box 356, Hawally 32004 Kuwait Beirut Street, Behind Dar AlShifa Hospital |
| Email<br>Notification                                                                                                    | Phone:                         | 985 22052822                                                                                                    |
| Teacher<br>Comments                                                                                                    | Fax:                           | 985 22052813                                                                                                    |
| Report Cards                                                                                                    | Map:<br>Click here to download |                                                                                                    |
| School Sultern<br>Restance<br>My School Sultern<br>My School Sultern<br>My Sch |                                |                                                                                                    |

#### الاختيارات المفضلة للحساب

توفر لك صفحة "اختيارات الحساب" إمكانية إدارة معلومات الحساب الأصلي، بما في ذلك اسمك واسم المستخدم وكلمة المرور وعنوان البريد الإلكتروني. وبالإضافة إلى ذلك، يمكنك إضافة جميع الطلاب الذين ينتسبون اليك ولديك الحق القانوني بهم في حسابك من أجل عرض المعلومات الخاصة بهم. لتعديل أو إز الة طالب مرتبط بحسابك، اتصل بإدارة المدرسة.

| PowerS                   | School Welcome.   Help   Sign Out                                                                                                    |
|--------------------------|----------------------------------------------------------------------------------------------------|
| ł                        | ه ! ه                                                                                                    |
| Navigation               | 4<br>Account Preferences - Prefile                                                                                                    |
| Grades and<br>Attendance |                                                                                                    |
| Grade History            | Profile Students                                                                                                    |
| Attendance<br>History    | If you want to change the name, e-mail address, username or password associates with your Heant account, you may do so below. Please click the corresponding Edit button to make changes to your username, or password. |
| Email<br>Notification    | First Name:                                                                                                    |
| Comments                 | Last Name:                                                                                                    |
| Report Cards             | Email:                                                                                                    |
| School Bulletin          | Select Language Select a Language V                                                                                                    |
| Class                    | Username:                                                                                                    |
| Registration             | Current Password:                                                                                                    |
| My Schedule              | Be at least 7 characters long                                                                                                    |
| information              | Cancel Save                                                                                                    |
| Account<br>Preferences   |                                                                                                    |
| District Code            |                                                                                                    |
| MGCL                     |                                                                                                    |
| App Store                |                                                                                                    |
| Google play              |                                                                                                    |

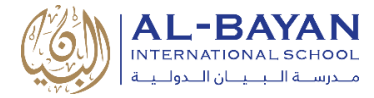

## تطبيق باور سكول على الأجهزة النقالة

يعمل التطبيق على سهولة الوصول إلى معلومات الطالب في وقتها مثل الدرجات، والواجبات، والحضور والغياب، كما إنه يزيد من تفاعل أولياء الامور والطلاب.

- سهولة الوصول إلى أهم بيانات الطالب مع واجهة المستخدم المحدثة، وواجهة الاعداد، وتحسين بنية التطبيق.
- استخدام قطع واجهة الاعداد للوصول السريع إلى المعلومات الهامة بما في ذلك: المعدل، الواجبات المستحقة،
   الواجبات المنتهية، الحضور، نشرات المدرسة، رصيد الوجبات، والرسوم.
- تخصيص واجهة التطبيق عن طريق إعادة ترتيب أو إخفاء القطع لتحديد أولويات المعلومات الأكثر اهميه لك
  - الوصول إلى معلومات الفصل والدرجات ومعرفة الواجبات، والحضور، والمعايير
- عرض تعيينات الطبقة للأسبوع أو الشهر في طريقة عرض التقويم الجديد، والحفر إلى أسفل تفاصيل المهمة
- إدارة الإخطارات دفع والبريد الإلكتروني، وملامح الطلاب، والوصول إلى المعلومات المدرسية، وأكثر من ذلك.

ملاحظة هامة: للدخول إلى تطبيق باور سكول، يجب عليك استخدام رمز المدرسة (انظر للشاشة) بالإضافة لمعلوماتك الأساسية.

|                    | Navigation<br>Grades and<br>Grade History | Grades and Attendance:<br>Grades and Attendance Standards Grades Programs |                                                            | Welcome,     |             | 2        | elp   Sign ( |
|--------------------|-------------------------------------------|---------------------------------------------------------------------------|------------------------------------------------------------|--------------|-------------|----------|--------------|
|                    | History History                           | Last Week                                                                 | Attendance By Class<br>This Week                           |              |             |          |              |
|                    | Email<br>Notification                     | Exp SM TWHFS                                                              | S M T W H F S Course                                       | S1           | S2          | Absences | Tardies      |
|                    | Teacher<br>Comments                       |                                                                           | Physical Sc. Gr12                                          | A            | [1]         |          | 0            |
|                    | Report Cards                              | استحدام رمز                                                               | Islamic Studies Gr12                                       | A            | 01          |          | 0            |
|                    | School Bulletin                           | المدرسة للدخول                                                            | Social Studies Gr12                                        | A            | <b>E</b> (1 |          | 0            |
|                    | Class<br>Registration                     | الله التطبيق                                                              | Art Gr12                                                   |              | 01          |          | 0            |
|                    | My Schedule                               |                                                                           | English Gr12                                               | A+           | 01          |          | 0            |
|                    | School Information                        | 1) P8(TH) P7(S,W) .                                                       | Arabic Gr12                                                | A+           | [1]         |          | 0            |
|                    | Account<br>Preferences                    | P3(W) P4(TH) P8(T) P8(S-M)                                                | Algebra II Gr12                                            | A+           | A+          |          | 0            |
|                    |                                           | P9(M-T)                                                                   | Pre-Calculus Gr12                                          | A+           | 0           | 0        | 0            |
| استخدم هذم الأزرار | MGCL                                      | P7-P8(T,TH)                                                               | PE Gr12                                                    | A-           | A+          | 0        | 0            |
|                    | App Store                                 |                                                                           |                                                            | Attendance T | otals       | 8        | 0            |
| لتحميل التطبيق     | Coogle play                               |                                                                           | Current Weighted GPA (): 3.77<br>Show dropped classes also |              |             |          |              |
| المحمول من المتجر  |                                           |                                                                           |                                                            |              |             |          |              |
| to a contractor of |                                           |                                                                           |                                                            |              |             |          |              |

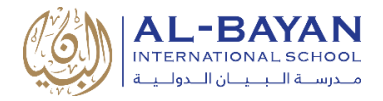

## الدخول إلى تطبيق باور سكول للأجهزة النقالة

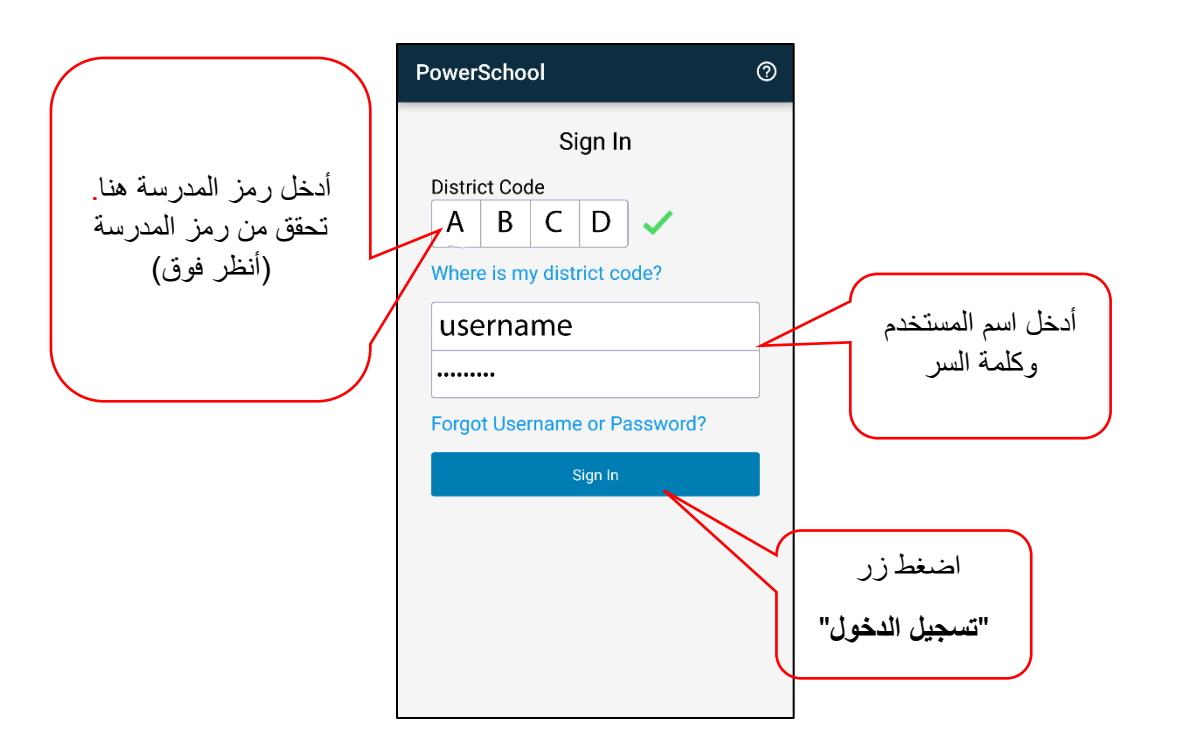

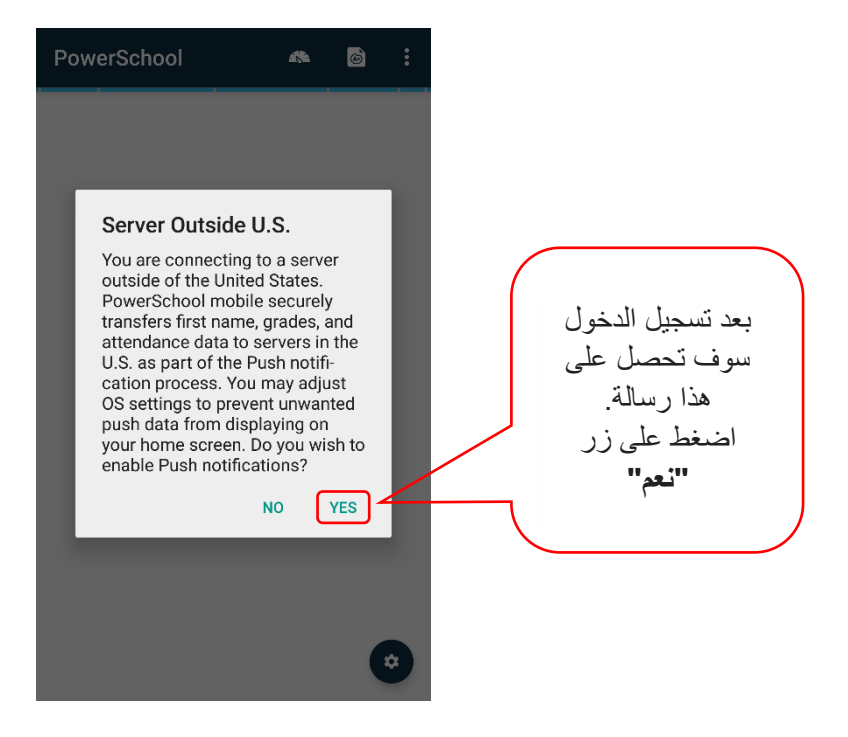

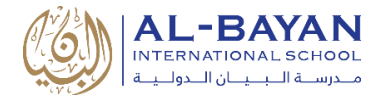

# لوحة التحكم في تطبيق الأجهزة النقالة

| ط هنا للعودة | اضىغ                 | لعرض    | له هذا | اضغط                        |              |                                        |       | Assignments   |
|--------------|----------------------|---------|--------|-----------------------------|--------------|----------------------------------------|-------|---------------|
| لوحة التحكم  | ر إلى ا              | التقاري | إعداد  | شروط                        |              |                                        |       | Schedule      |
| Dee          | h has and            |         |        | $\mathbf{\hat{\mathbf{A}}}$ |              | سغط على هذه النقاط                     | اظ    | Fees/Meals    |
| Das          | nboard               |         |        | $\mathcal{O}$               |              | ث لمعرفة المزيد من                     | الثلا | Teachers      |
|              |                      |         |        |                             | $\mathbb{N}$ | دِــــــــــــــــــــــــــــــــــــ | _/    | Activities    |
|              |                      |         |        |                             |              |                                        | V     | Email Alerts  |
| -            |                      |         |        |                             |              |                                        |       | Live Feed     |
| Ext          | o Course             | SI      | \$2    | Abs                         |              |                                        |       | Summaries     |
| P1(S-\       | V) Physical Sc. Gr12 | A       |        | 2                           |              |                                        |       | Announcements |
| P1(TF        | H) English Gr12      | A+      |        | 4                           |              |                                        |       | Calendar      |
| P2(S)        | P5 Islamic Studies   | Α       |        | 3                           |              |                                        |       | Settings      |
| P3(S,T       | H) Social Studies G  | A       |        | 3                           |              |                                        |       |               |
| P3(W)        | P Algebra II Gr12    | A+      | A+     | 3                           |              |                                        |       |               |
| P4(S,V       | V) IT Gr12           | A+      |        | 0                           |              |                                        |       |               |
| P4(S,V       | V) Art Gr12          |         |        | 1                           |              |                                        |       |               |
| P5(M-        | T) Arabic Gr12       | A+      | A+     | ٢                           |              | . هنا لتغيير إعدادات<br>السين          | اضغط  |               |
|              | !                    |         |        |                             |              | الغرص                                  | J     |               |

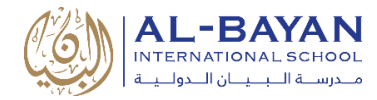

## الدعم والمساعدة

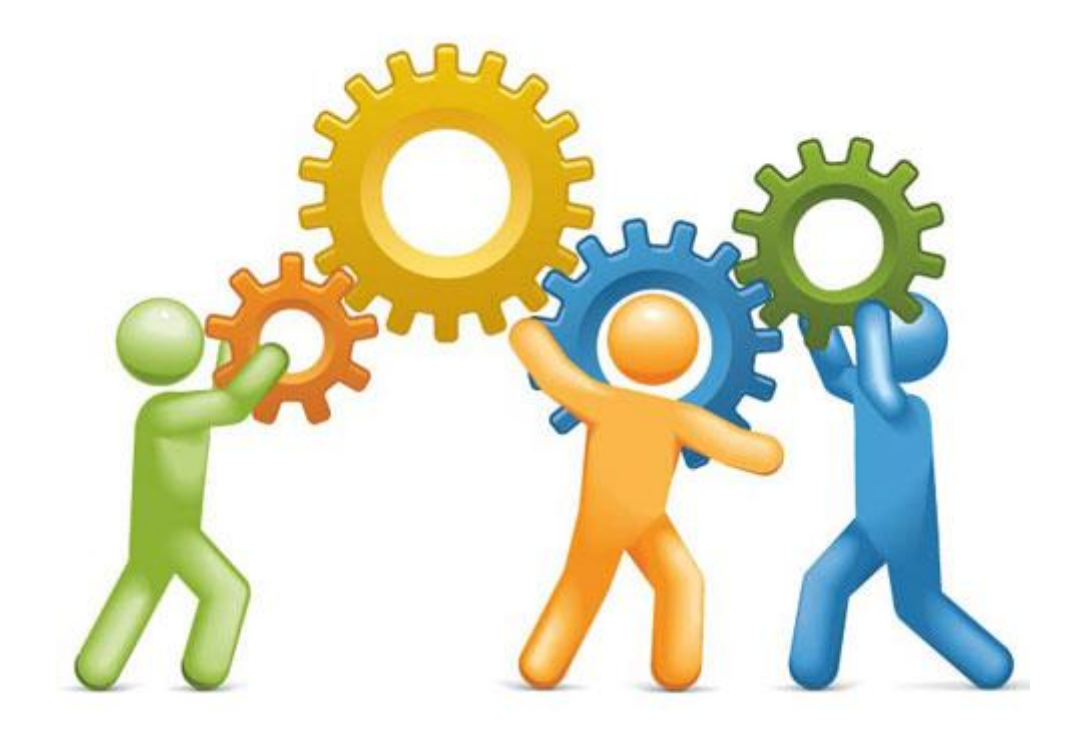

## لمزيد من المعلومات أو أي دعم، استخدم أحد جهات الاتصال التالية:

- السيدة لمياء الخوري (منسق نظم إدارة التعلم)
- o البريد الإلكتروني: lamia.elkhoury@bis.edu.kw
  - هاتف: 22275000، داخلي: 7855
  - السيد فؤاد الشموري (مسؤول نظم المعلومات)
- o البريد الإلكتروني: fouad.elchmouri@bis.edu.kw
  - هاتف: 22275000، داخلي: 7856